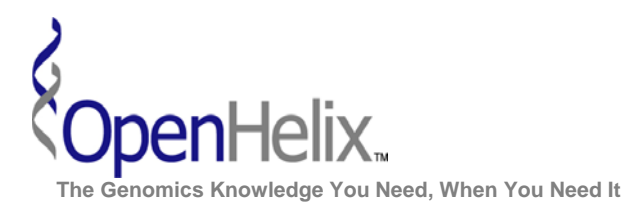

#### Exercises for the GeneMANIA Resource (Version 1, 2010)

### You can choose to do these using the questions as your only guide—or see the following pages for the step-by-step checklist to finding these answers.

**1)** You are interested in DNA replication and repair in humans. Analyze a list of 6 genes (MSH2; DMC1; RAD54B; RAD50; RAD51, MSH6) using GeneMANIA and then explore your search results.

#### Skills: GeneMANIA Gene List Search; Navigating Search Results; Saving Results

**2)** Imagine that you are interested in exploring the worm development genes in GeneMANIA's C. elegans example gene list (cpg-2; cpg-1; tba-2; ima-2; tsr-1; mei-2; ran-1; mei-1; ebp-2; gei-17). How does the network change if only datasets involving shared domains are used in the analysis?

#### Skills: Searching; Navigating Search Results; Altering Analyzed Datasets

**3)** You are working on the TGF-beta response in mouse and have a list of genes (Rab34; Smad4; Rab2b; Smad2; bmpr1a; uhmk1; rasd2) that you are interested in. Not only do you want to obtain additional related genes predicted by GeneMANIA's algorithm, you also want to explore how network weighting affects those predictions.

## Skills: GeneMANIA Gene List Search; Altering Network Weighting; Comparing Search Results

NOTE: Network layouts are flexible and can be rearranged. What you see when you perform these exercises may not be identical to what you see in the tutorial, or what you have seen other times that you have performed the exercises. Exact layouts and predictions can also be affected by updates to the networks database that GeneMANIA uses. However it is expected that the network weights and predicted genes will be similar to those shown here.

#### GeneMANIA Exercises, Version 1. Correspond to the data available in August 2010.

The materials and slides offered are for non-commercial use only. Reproduction, distribution and/or use for commercial purposes are strictly prohibited. Copyright 2010, OpenHelix, LLC.

Seattle 12600 SE 38<sup>th</sup> Street, Suite 230 Bellevue, WA 98006 (425) 401-1400 **Boston** 65 Main Street Somerville, MA 02145 (617) 627-9398 San Francisco 193 Haight Street San Francisco, CA 94012 (415) 252-1519

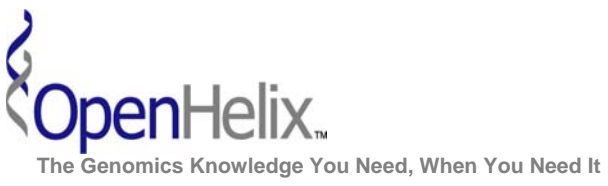

# Step-by-Step checklist/instructions for the GeneMANIA introduction exercises

**1)** You are interested in DNA replication and repair in humans. Analyze a list of 6 genes (MSH2; DMC1; RAD54B; RAD50; RAD51, MSH6) using GeneMANIA and then explore your search results.

|        |                                                                             | $\checkmark$ |
|--------|-----------------------------------------------------------------------------|--------------|
| Step   | Action                                                                      |              |
| 1      | Go to GeneMANIA's homepage at http://www.genemania.org/                     |              |
| 2      | In the search window, ensure that the 'Find genes in' menu is set to        |              |
|        | human.                                                                      |              |
| 3      | Enter the following gene list:                                              |              |
|        | MSH2                                                                        |              |
|        | DMC1                                                                        |              |
|        | RAD54B                                                                      |              |
|        | RAD50                                                                       |              |
|        | RAD51                                                                       |              |
|        | MSH6                                                                        |              |
| 4      | Click 'Go' to run your search.                                              |              |
| 5      | When your search results load, examine the network.                         |              |
|        | Note, the network will be on the left of the results window and include     |              |
|        | input genes (filled circles), predicted genes (open circles), and colored   |              |
|        | links representing the interactions that connect the nodes.                 |              |
| 6      | Locate the Network summary tab (on the right) and look at what data         |              |
|        | <b>has been used</b> to create the network and predictions.                 |              |
|        | Note that Physical Interactions (periwinkle blue lines, score over 40%)     |              |
|        | influence the results the most, but Co-Expression (purple) data are also    |              |
| 7      | Click any link connecting two nodes to highlight information about it       |              |
| /      | Note that if you expand the Network summary tab all you can see             |              |
|        | highlights on the networks that support the link you clicked                |              |
| 8      | To see the details of the genes involved in this network. <b>Incate the</b> |              |
| 0      | Genes tab (in the right panel) and click it                                 |              |
| 9      | Now click on the 'Expand: all' option to see a list of gene                 |              |
| •      | descriptions.                                                               |              |
| 10     | Scroll through the expanded gene list and read some of the                  |              |
|        | descriptions.                                                               |              |
|        | Note that the descriptions for the predicted genes indicate similar         |              |
|        | functions as for our gene list, including DNA replication and repair, etc.  |              |
| 11     | Generate and save a report of your results by locating the upper left       |              |
|        | 'Save' menu, clicking it open, and then clicking 'Save Report as PDF'.      |              |
|        | Note the PDF report provides a detailed description of your search and      |              |
|        | results, and can be saved to your computer.                                 |              |
| NI - 4 |                                                                             |              |

Notes:

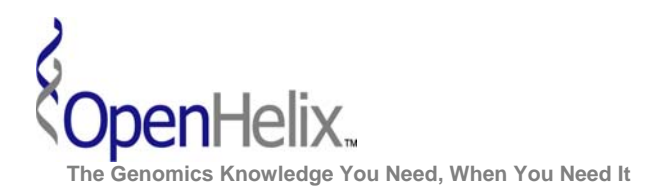

2) Imagine that you are interested in exploring the worm development genes in GeneMANIA's C. elegans example gene list (cpg-2; cpg-1; tba-2; ima-2; tsr-1; mei-2; ran-1; mei-1; ebp-2; gei-17). How does the network change if only datasets involving shared domains are used in the analysis?

| Ston | Action                                                                                         | $\checkmark$ |
|------|------------------------------------------------------------------------------------------------|--------------|
| Jiep |                                                                                                |              |
|      | G0 to <u>http://www.genemania.org/</u>                                                         |              |
| 2    | (worm). Click 'Go' to run the following gene list: cpg-2; cpg-1; tba-                          |              |
|      | 2; ima-2; tsr-1; mei-2; ran-1; mei-1; ebp-2; gei-17.                                           |              |
| 3    | Once your search results are completely loaded, locate the Genes                               |              |
|      | <b>tab</b> in the right panel and <b>click it</b> to view a list of the genes in your network. |              |
| 4    | In the Genes list, <b>locate the gene cpg-1</b> , and click on its gene                        |              |
|      | Note that the cng-1 node is now highlighted in yellow in the left                              |              |
|      | panel network You could click the triangle to expand and view its                              |              |
|      | full gene description.                                                                         |              |
| 5    | From the 'Actions' menu, click the 'Highlight neighbours' option                               |              |
|      | to see more clearly which genes it interacts with.                                             |              |
|      | Note that cpg-1 links to nodes from our original gene list (cpg-2,                             |              |
|      | ima-2, mei-1 and tba-2) as well as predicted nodes (clec-87 and                                |              |
|      | cyb-3). Updates to the networks database may change the links                                  |              |
|      | described here.                                                                                |              |
| 6    | From the 'Actions' menu, click the 'Remove neighbours                                          |              |
|      | highlight' option to return to the normal results view of all                                  |              |
| 7    | Interactions.                                                                                  |              |
| (    | labeled 'Show advanced options'.                                                               |              |
|      | Note that a window of advanced search options will open.                                       |              |
| 8    | Click the network option to Enable: 'none', then click the                                     |              |
|      | checkbox to the left of 'Shared protein domains' to select the                                 |              |
|      | InterPro and Pfam datasets.                                                                    |              |
| 9    | Click 'Go' to run your new analysis.                                                           |              |
|      | Note that the new network graph looks significantly different and                              |              |
|      | highlights connections between proteins in the network with similar                            |              |
|      | domains. If you'd like your network layout to be different, at the top                         |              |
|      | or the graph panel you can click Actions > Reset layout, of Use your                           |              |
|      | mouse to drag any gene to a different position.                                                |              |

Notes:

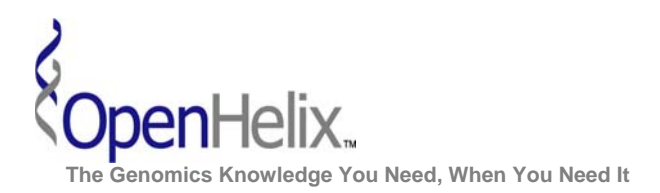

**3**) You are working on the TGF-beta response in mouse and have a list of genes (Rab34; Smad4; Rab2b; Smad2; bmpr1a; uhmk1; rasd2) that you are interested in. Not only do you want to obtain additional related genes predicted by GeneMANIA's algorithm, you also want to explore how weighting affects those predictions.

Note, you may want to generate a report from each of your analyses so that it is easier to compare how different weighting affects the results.

|        |                                                                                                    | $\checkmark$ |
|--------|----------------------------------------------------------------------------------------------------|--------------|
| Step   | Action                                                                                                    | •            |
| 1      | Go to http://www.genemania.org/                                                                                              |              |
| 2      | In the search window, set the 'Find genes in' menu to M. musculus                                                            |              |
|        | (mouse).                                                                                                    |              |
| 3      | Enter the following gene list:                                                                                               |              |
|        | Rab34                                                                                                    |              |
|        | Smad4                                                                                                    |              |
|        | Rab2b                                                                                                    |              |
|        | Smad2                                                                                                    |              |
|        | Bmpr1a                                                                                                    |              |
|        | Uhmk1                                                                                                    |              |
|        | Rasd2                                                                                                    |              |
|        | Then click 'Go' to run the example gene list.                                                                                |              |
| 4      | When your search results load, in the right panel examine the                                                                |              |
|        | network weights, and the list of genes in your results network.                                                              |              |
|        | Note, five different data types were used in the analysis with "Other"                                                       |              |
|        | naving the nignest score.                                                                                                    |              |
| 5      | Click to open the advanced options window and in the network                                                                 |              |
|        | weighting area, click the radio button labeled indecular function                                                            |              |
|        | based. Then click GO to full the analysis.                                                                                   |              |
|        | Note that again there are six unreferit data types used in the analysis<br>but 'Physical interactions' has the highest score |              |
| 6      | Next change the network weighting to 'Equal by network' which is                                                             |              |
| 0      | the top right choice in the weighting area, then <b>click Go</b>                                                             |              |
|        | Note that 'Physical interactions' again has the highest score, but the                                                       |              |
|        | order of other data types has changed. If you 'expand all' networks                                                          |              |
|        | you will see that each individual dataset is weighted the same as all                                                        |              |
|        | other datasets.                                                                                                    |              |
| 7      | As an optional step, repeat this exercise with this list of genes (Clock:                                                    |              |
|        | Cry1; Lgals8; Per1; Arntl, one gene per line) to see networks that are                                                       |              |
|        | less affected by weighting.                                                                                                  |              |
| Notes: |                                                                                                    |              |